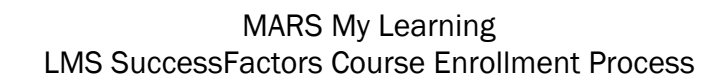

Use the following steps to enroll in BLS class:

- 1. Log into MARS and click LMS SuccessFactors under "My Learning"
- 2. Once you are in to the system, go to your "Learning" page (top left corner dropdown)
- 3. On the learning page look for the following search box on the rights of the screen.

| Q, What do | you want to l | LEARN today | ? Go |
|------------|---------------|-------------|------|
| Browse a   | Il courses    | >           |      |

 Type in <u>"HMSL CPR"</u> (always use HMSL when searching for classes held here at Houston Methodist Sugar Land)

| Narrow Courses:                                                                                                    | Records per Page: 10 ▼                                                                                                    | «Previous) Page 1 Go of 6 Next |
|----------------------------------------------------------------------------------------------------|----------------------------------------------------------------------------------------------------|--------------------------------|
| Category                                                                                                    | HMSL - HPC, CPR 4 Hours (COURSE 2832)                                                                                                    |                                |
| Instructor-Led<br>Online                                                                                                    | Instructor-led Course                                                                                                    |                                |
| Other                                                                                                    |                                                                                                    |                                |
| External                                                                                                    | HMSL - HPC, CPR 4 Hours                                                                                                    |                                |
| Curricula<br>Program                                                                                                    | See Offerings for Price                                                                                                    |                                |
| QuickGuide                                                                                                    | View Course Dates                                                                                                    | _                              |
| ICK on " <mark>View Cou</mark>                                                                                                | rse Dates"                                                                                                    |                                |
| ICK on "View Cour                                                                                                    | rse Dates"                                                                                                    | Drawing Dage 1 Oc of 6         |
| ICK on "View Courses:                                                                                                    | Records per Page: 10 V                                                                                                    | «Previous) Page 1 Go of 6 Ne   |
| ICK on "View Courses:                                                                                                    | Records per Page: 10 •<br>HMSL - HPC, CPR 4 Hours (COURSE 2832)                                                                                | «Previous) Page 1 Go of 6 No   |
| ICK on "View Courses:<br>Narrow Courses:<br>Category<br>Instructor-Led<br>Online                                              | Records per Page: 10 •<br>HMSL - HPC, CPR 4 Hours (COURSE 2832)<br>Instructor-led Course                                                       | «Previous) Page 1 Go of 6 No   |
| ICK on "View Courses:<br>Varrow Courses:<br>Category<br>Instructor-Led<br>Online<br>Other                                     | Records per Page: 10 •<br>HMSL - HPC, CPR 4 Hours (COURSE 2832)<br>Instructor-led Course                                                       | «Previous) Page 1 Go of 6 Ne   |
| ICK on "View Courses:<br>Varrow Courses:<br>Category<br>Instructor-Led<br>Online<br>Other<br>External<br>Curricula            | Records per Page: 10 •<br>HMSL - HPC, CPR 4 Hours (COURSE 2832)<br>Instructor-led Course<br>HMSL - HPC, CPR 4 Hours                            | «Previous) Page 1 Go of 6 N    |
| ICK on "View Courses:<br>Narrow Courses:<br>Category<br>Instructor-Led<br>Online<br>Other<br>External<br>Curricula<br>Program | Records per Page: 10 •<br>HMSL - HPC, CPR 4 Hours (COURSE 2832)<br>Instructor-led Course<br>HMSL - HPC, CPR 4 Hours<br>See Offerings for Price | «Previous) Page 1 Go of 6 N    |

 Program
 GuickGuide

 QuickGuide

 Hide Course Dates
 12/10/2015 08:30 AM - 1 day
 Houston Methodist Sugar Land Hospital - HMSL Conference Rooms BC
 Free | 17 seats available
 Free | 17 seats available
 Integration
 Integration
 Integration
 Integration
 Integration
 Integration
 Integration
 Integration
 Integration
 Integration
 Integration
 Integration
 Integration
 Integration
 Integration
 Integration
 Integration
 Integration
 Integration
 Integration
 Integration
 Integration
 Integration
 Integration
 Integration
 Integration
 Integration
 Integration
 Integration
 Integration
 Integration
 Integration
 Integration
 Integration
 Integration
 Integration
 Integration
 Integration
 Integration
 Integration
 Integration
 Integration
 Integration
 Integration
 Integration
 Integration
 Integration
 Integration
 Integration
 Integration
 Integration
 Integration
 Integration
 Integration
 Integration
 Integrating
 Integration

9. You will see a box with the correct course date and start time information. Available seats remaining in the class will also be displayed at the bottom of the box. Click "Register Now" when it appear on the right side of the box. \*(this prompt will appear when you move cursor)\*

## MARS My Learning LMS SuccessFactors Course Enrollment Process

10. You will see the registration screen below.

| ← Back                                                                                                    |                                                                                                    |                  |
|----------------------------------------------------------------------------------------------------|----------------------------------------------------------------------------------------------------|------------------|
| Registration                                                                                                    |                                                                                                    | 6                |
| Lastly, enter any com                                                                                                    | ments that you wish to be associated with your request and/or registration.                                             | Previous Confirm |
| Offering                                                                                                    |                                                                                                    |                  |
| <ul> <li>HMSL - HPC, CP</li> <li>COURSE 2832</li> <li>Revision: 1 - 2/20/201</li> <li>Start Date: 12/10/2015</li> <li>End Date: 12/10/2015</li> <li>Capacity: 7 of 24 enco</li> <li>Price : Free</li> </ul> | R 4 Hours<br>4 06:38 AM America/Chicago<br>5 08:30 AM America/Chicago<br>12:30 PM America/Chicago<br>Iled, 0 waitlisted |                  |
| Registration C                                                                                                    | omments                                                                                                    |                  |
| User Name:<br>Registration Status:                                                                                                    | Cross, Deion M<br>Active Enrollment (Enrolled)                                                                          |                  |
| Comments                                                                                                    |                                                                                                    |                  |
|                                                                                                    |                                                                                                    | Previous Confirm |

11. Click confirm and complete the enrollment process